We are excited to launch our new membership website. Each household (those living at a single address) is a membership "bundle". Each bundle has anywhere from 1-10 household members depending on the membership level and includes children. One household member will be the "bundle coordinator" and will receive communications for the bundle. Other bundle members may alter their settings to receive communications (or not). All household members who desire access to events, facilities and members only areas of the website will need their own account. Instructions for adding / managing membership bundles will be provided soon.

After initial accounts are established, renewals will not require the sign-up process outlined below. If you need assistance please contact the webmaster@marlbankfarm.com. Let's get started. Head over to the MRA website - <u>MRA Home</u>

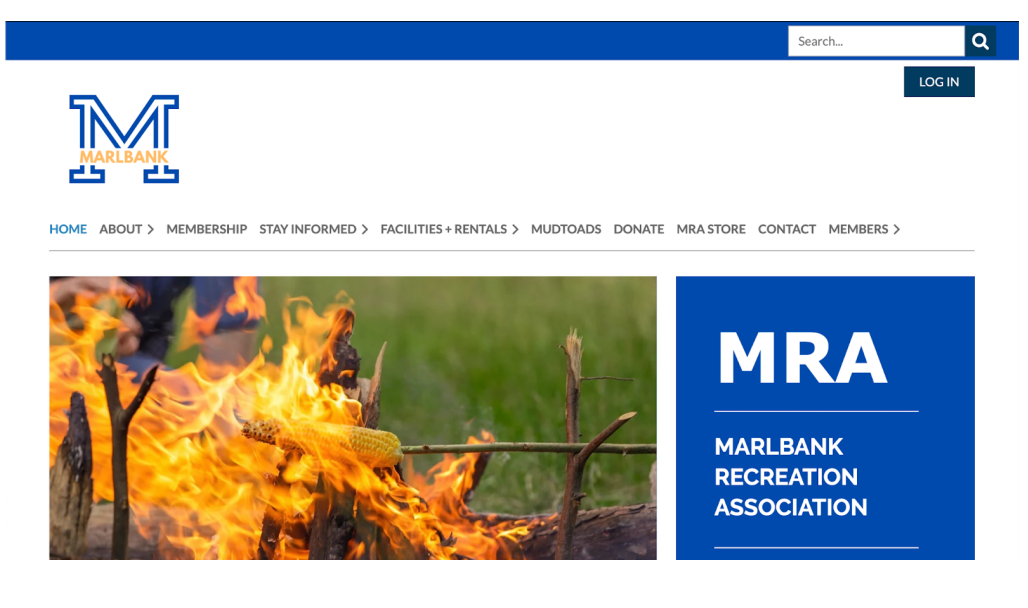

## Click MEMBERSHIP

|                                                                                                    |                                                                                                    | Search                                                                            |
|----------------------------------------------------------------------------------------------------|----------------------------------------------------------------------------------------------------|-----------------------------------------------------------------------------------|
|                                                                                                    |                                                                                                    | LOG IN                                                                            |
|                                                                                                    |                                                                                                    |                                                                                   |
| HOME ABOUT > MEMBERSHIP STAY IN                                                                                                    | FOIMED > FACILITIES + RENTALS > MUDTOADS DONATE MRA STORE CONTAG                                                                                                    | CT MEMBERS >                                                                      |
|                                                                                                    |                                                                                                    |                                                                                   |
| MRA MEMBERSHIP                                                                                                    |                                                                                                    |                                                                                   |
| MRA MEMBERSHIP<br>THANK YOU FOR YOUR II<br>Descriptions for each level is provided below. Ss<br>information as well as initial login details. Once<br>here.                                                 | NTEREST IN BECOMING A MEMBER!<br>elect your desired membership level and click NEXT to proceed through the application. An em<br>payment is received and membership is verified you will be able to access member's only pages                                                                                                    | ail will be sent with payment<br>. A walkthrough can be found                     |
| MRA MEMBERSHIP<br>THANK YOU FOR YOUR II<br>Descriptions for each level is provided below. So<br>information as well as initial login details. Once<br>here.<br>Select membership level                      | NTEREST IN BECOMING A MEMBER!<br>elect your desired membership level and click NEXT to proceed through the application. An em<br>payment is received and membership is verified you will be able to access member's only pages                                                                                                    | ail will be sent with payment<br>. A walkthrough can be found<br>• Mandatory fiel |
| MRA MEMBERSHIP<br>THANK YOU FOR YOUR II<br>Descriptions for each level is provided below. Su<br>information as well as initial login details. Once<br>here.<br>Select membership level<br>*Membership level | NTEREST IN BECOMING A MEMBER!<br>elect your desired membership level and click NEXT to proceed through the application. An em<br>payment is received and membership is verified you will be able to access member's only pages                                                                                                    | ail will be sent with payment<br>. A walkthrough can be found<br>• Mandatory fiel |
| MRA MEMBERSHIP<br>THANK YOU FOR YOUR II<br>Descriptions for each level is provided below. Sr<br>information as well as initial login details. Once<br>here.<br>Select membership level<br>*Membership level | NTEREST IN BECOMING A MEMBER!<br>elect your desired membership level and click NEXT to proceed through the application. An em<br>payment is received and membership is verified you will be able to access member's only pages<br>el • Full Membership - \$400.00 (USD)<br>Bundle (up to 10 members)                                          | ail will be sent with payment<br>. A walkthrough can be found<br>• Mandatory fiel |
| MRA MEMBERSHIP<br>THANK YOU FOR YOUR II<br>Descriptions for each level is provided below. S<br>information as well as initial login details. Once<br>here.<br>Select membership level<br>*Membership level  | NTEREST IN BECOMING A MEMBER!<br>elect your desired membership level and click NEXT to proceed through the application. An empayment is received and membership is verified you will be able to access member's only pages<br>al • Full Membership - \$400.00 (USD)<br>Bundle (up to 10 members)<br>Subscription period: 1 year, on: May 15th | ail will be sent with payment<br>. A walkthrough can be found<br>• Mandatory fiel |

Scroll down to review each of the membership options if you are not sure which one to choose. Return back to the top to make a selection:

| Select membership level       * Mandator         * Membership level       Associate Membership - \$400.00 (USD)         Bundle (up to 6 members)       Subscription period: 1 year, or: May 15th         No automatically recurring payments       Community Member - \$100.00 (USD)         Bundle (up to 10 members)       Subscription period: 1 year, or: May 15th         No automatically recurring payments       Full Membership - \$400.00 (USD)         Bundle (up to 10 members)       Subscription period: 1 year, or: May 15th         No automatically recurring payments       Full Membership - \$400.00 (USD)         Bundle (up to 10 members)       Subscription period: 1 year, or: May 15th         No automatically recurring payments       Golden Membership - \$200.00 (USD)         Bundle (up to 2 members)       Subscription period: 1 year, or: May 15th         No automatically recurring payments       Golden Membership - \$200.00 (USD)         Bundle (up to 2 members)       Subscription period: 1 year, or: May 15th         No automatically recurring payments       Subscription period: 1 year, or: May 15th         No automatically recurring payments       Subscription period: 1 year, or: May 15th         No automatically recurring payments       Social Membership - \$200.00 (USD)         Bundle (up to 2 members)       Subscription period: 1 year, or: May 15th         No automatically recurring payments       <                                                                                                    | CONTAC   | MRA STORE   | DONATE | MUDTOADS     | FACILITIES + RENTALS >                                       | > | STAY INFORMED      | MEMBERSHIP   | ABOUT > | HOME |
|----------------------------------------------------------------------------------------------------|----------|-------------|--------|--------------|--------------------------------------------------------------|---|--------------------|--------------|---------|------|
| * Membership level       Associate Membership - \$400.00 (USD)         Bundle (up to 6 members)       Subscription period: 1 year, or: May 15th         No automatically recurring payments       Community Member - \$100.00 (USD)         Bundle (up to 10 members)       Subscription period: 1 year, or: May 15th         No automatically recurring payments       Full Membership - \$400.00 (USD)         Bundle (up to 10 members)       Subscription period: 1 year, or: May 15th         No automatically recurring payments       Full Membership - \$400.00 (USD)         Bundle (up to 10 members)       Subscription period: 1 year, or: May 15th         No automatically recurring payments       Golden Membership - \$200.00 (USD)         Bundle (up to 2 members)       Subscription period: 1 year, or: May 15th         No automatically recurring payments       Golden Membership - \$200.00 (USD)         Bundle (up to 2 members)       Subscription period: 1 year, or: May 15th         No automatically recurring payments       Subscription period: 1 year, or: May 15th         No automatically recurring payments       Subscription period: 1 year, or: May 15th         No automatically recurring payments       Subscription period: 1 year, or: May 15th         No automatically recurring payments       Social Membership - \$200.00 (USD)         Bundle (up to 2 members)       Subscription period: 1 year, or: May 15th         No au                                                                                                    | y fields | * Mandatory |        |              |                                                              |   | ership level       | Select membe |         |      |
| Bundle (up to 6 members)<br>Subscription period: 1 year, or: May 15th<br>No automatically recurring payments<br>Community Member - \$100.00 (USD)<br>Bundle (up to 10 members)<br>Subscription period: 1 year, or: May 15th<br>No automatically recurring payments<br>Full Membership - \$400.00 (USD)<br>Bundle (up to 10 members)<br>Subscription period: 1 year, or: May 15th<br>No automatically recurring payments<br>Colden Membership - \$200.00 (USD)<br>Bundle (up to 2 members)<br>Subscription period: 1 year, or: May 15th<br>No automatically recurring payments<br>Colden Membership - \$200.00 (USD)<br>Bundle (up to 2 members)<br>Subscription period: 1 year, or: May 15th<br>No automatically recurring payments<br>Social Membership - \$200.00 (USD)<br>Bundle (up to 2 members)<br>Subscription period: 1 year, or: May 15th<br>No automatically recurring payments                                                                                                    |          |             |        | 400.00 (USD) | Associate Membership - \$                                    | 0 | * Membership level |              |         |      |
| Subscription period: 1 year, or: May 15th<br>No automatically recurring payments<br>Community Member - \$100.00 (USD)<br>Bundle (up to 10 members)<br>Subscription period: 1 year, or: May 15th<br>No automatically recurring payments<br>Full Membership - \$400.00 (USD)<br>Bundle (up to 10 members)<br>Subscription period: 1 year, or: May 15th<br>No automatically recurring payments<br>Colden Membership - \$200.00 (USD)<br>Bundle (up to 2 members)<br>Subscription period: 1 year, or: May 15th<br>No automatically recurring payments<br>Colden Membership - \$200.00 (USD)<br>Bundle (up to 2 members)<br>Subscription period: 1 year, or: May 15th<br>No automatically recurring payments<br>Social Membership - \$200.00 (USD)<br>Bundle (up to 2 members)<br>Subscription period: 1 year, or: May 15th<br>No automatically recurring payments                                                                                                    |          |             |        |              | Bundle (up to 6 members)                                     |   |                    |              |         |      |
| No automatically recurring payments Community Member - \$100.00 (USD) Bundle (up to 10 members) Subscription period: 1 year, or: May 15th No automatically recurring payments Full Membership - \$400.00 (USD) Bundle (up to 10 members) Subscription period: 1 year, or: May 15th No automatically recurring payments Colden Membership - \$200.00 (USD) Bundle (up to 2 members) Subscription period: 1 year, or: May 15th No automatically recurring payments Colden Membership - \$200.00 (USD) Bundle (up to 2 members) Subscription period: 1 year, or: May 15th No automatically recurring payments Colden Membership - \$200.00 (USD) Bundle (up to 2 members) Subscription period: 1 year, or: May 15th No automatically recurring payments Colden Membership - \$200.00 (USD) Bundle (up to 2 members) Bundle (up to 10 members) Subscription period: 1 year, or: May 15th No automatically recurring payments Colden Membership - \$200.00 (USD) Bundle (up to 10 members)                                                                                                    |          |             |        | lay 15th     | Subscription period: 1 year, on: N                           |   |                    |              |         |      |
| Community Member - \$100.00 (USD) Bundle lup to 10 members) Subscription period: 1 year, on: May 15th No automatically recurring payments Full Membership - \$400.00 (USD) Bundle lup to 10 members) Subscription period: 1 year, on: May 15th No automatically recurring payments Golden Membership - \$200.00 (USD) Bundle lup to 2 members) Subscription period: 1 year, on: May 15th No automatically recurring payments Golden Membership - \$200.00 (USD) Bundle lup to 2 members) Subscription period: 1 year, on: May 15th No automatically recurring payments Golden Membership - \$200.00 (USD) Bundle lup to 2 members) Subscription period: 1 year, on: May 15th No automatically recurring payments Sobscription period: 1 year, on: May 15th No automatically recurring payments Sobscription period: 1 year, on: Ma |          |             |        | nents        | No automatically recurring payn                              |   |                    |              |         |      |
| Bundle (up to 10 members)<br>Subscription period: 1 year, on: May 15th<br>No automatically recurring payments<br><b>Full Membership - \$400.00 (USD)</b><br>Bundle (up to 10 members)<br>Subscription period: 1 year, on: May 15th<br>No automatically recurring payments<br><b>Colden Membership - \$200.00 (USD)</b><br>Bundle (up to 2 members)<br>Subscription period: 1 year, on: May 15th<br>No automatically recurring payments<br><b>Social Membership - \$200.00 (USD)</b><br>Bundle (up to 10 members)<br>Subscription period: 1 year, May 15th                                                                                                    |          |             |        | 00.00 (USD)  | Community Member - \$10                                      | 0 |                    |              |         |      |
| Subscription period: 1 year, on: May 15th No automatically recurring payments Full Membership - \$400.00 (USD) Bundle (up to 10 members) Subscription period: 1 year, on: May 15th No automatically recurring payments Colden Membership - \$200.00 (USD) Bundle (up to 2 members) Subscription period: 1 year, on: May 15th No automatically recurring payments Subscription period: 1 year, on: May 15th No automatically recurring payments Social Membership - \$200.00 (USD) Bundle (up to 10 members) Bundle (up to 10 members) Bundle (up to 10 members)                                                                                                    |          |             |        |              | Bundle (up to 10 members)                                    |   |                    |              |         |      |
| No automatically recurring payments  Full Membership - \$400.00 (USD)  Bundle (up to 10 members))  Subscription period: 1 year, on: May 15th No automatically recurring payments  Golden Membership - \$200.00 (USD)  Bundle (up to 2 members)  Subscription period: 1 year, on: May 15th No automatically recurring payments  Social Membership - \$200.00 (USD)  Bundle (up to 10 members)  Bundle (up to 10 members)                                                                                                    |          |             |        | lay 15th     | Subscription period: 1 year, on: N                           |   |                    |              |         |      |
| Full Membership - \$400.00 (USD)      Bundle (up to 10 members)      Subscription period: 1 year, on: May 15th     No automatically recurring payments      Colden Membership - \$200.00 (USD)      Bundle (up to 2 members)      Subscription period: 1 year, on: May 15th     No automatically recurring payments      Social Membership - \$200.00 (USD)      Bundle (up to 10 members)      Bundle (up to 10 members)                                                                                                    |          |             |        | ients        | No automatically recurring paym                              | ~ |                    |              |         |      |
| stundie (up to 10 members)<br>Subscription period: 1 year, on: May 15th<br>No automatically recurring payments<br><b>Colden Membership - \$200.00 (USD)</b><br>Bundle (up to 2 members)<br>Subscription period: 1 year, on: May 15th<br>No automatically recurring payments<br><b>Social Membership - \$200.00 (USD)</b><br>Bundle (up to 10 members)                                                                                                    |          |             |        | 0(050)       | run Membership - \$400.0                                     | 0 |                    |              |         |      |
| Subscription period: 1 year, on: May 15th<br>No automatically recurring payments<br>Golden Membership + \$200.00 (USD)<br>Bundle (up to 2 members)<br>Subscription period: 1 year, on: May 15th<br>No automatically recurring payments<br>Social Membership + \$200.00 (USD)<br>Bundle (up to 10 members)                                                                                                    |          |             |        |              | Bundle (up to 10 members)                                    |   |                    |              |         |      |
| No automatically recurring poyments Ociden Membership • \$200.00 (USD) Bundle (up to 2 members) Subscription period: 1 year, or: May 15th No automatically recurring poyments Scial Membership • \$200.00 (USD) Bundle (up to 10 members)                                                                                                    |          |             |        | lay 15th     | Subscription period: 1 year, on: N                           |   |                    |              |         |      |
| Bundle lup to 2 members)<br>Bundle lup to 2 members)<br>Subscription period: 1 year, or: May 15th<br>No automatically recurring payments<br>Social Membership - \$200.00 (USD)<br>Bundle (up to 10 members)                                                                                                    |          |             |        | nents        | No automatically recurring payn                              | 0 |                    |              |         |      |
| suitaile (up to 2 members)<br>Subscription period: 1 year, ore: May 15th<br>No automatically recurring payments<br><b>Social Membership - \$200.00 (USD)</b><br>Bundle (up to 10 members)                                                                                                    |          |             |        | 0.00 (03D)   | Golden Membership - \$20                                     | 0 |                    |              |         |      |
| Subscription periors 1: year, orc Mey 13 m<br>No automatically recurring payments<br>Social Membership + 3200.00 (USD)<br>Bundle (up to 10 members)                                                                                                    |          |             |        |              | Bunale (up to 2 members)                                     |   |                    |              |         |      |
| No automatically recurring payments Social Membership - \$200.00 (USD) Bundle (up to 10 members)                                                                                                    |          |             |        | lay 15th     | Subscription period: 1 year, on: N                           |   |                    |              |         |      |
| Bundle (up to 10 members)                                                                                                    |          |             |        | .00 (USD)    | No automatically recurring payn<br>Social Membership - \$200 | 0 |                    |              |         |      |
|                                                                                                    |          |             |        |              | Bundle (up to 10 members)                                    | - |                    |              |         |      |
| Subscription period: 1 year, on: May 15th                                                                                                    |          |             |        | lay 15th     | Subscription period: 1 year, on: N                           |   |                    |              |         |      |
| No automatically recurring payments                                                                                                    |          |             |        | ients        | No automatically recurring payn                              |   |                    |              |         |      |
|                                                                                                    |          | _           |        |              |                                                              |   |                    |              |         |      |

Select a membership level and click Next. In this example, Full Membership will be used. Some fields are not used for all membership levels.

|                  | Level   | Full Membership - \$400.00<br>Bundle (up to 10 members<br>Subscription period: 1 year<br>No automatically recurring | D (USD)<br>)<br>r, on: May 15th<br>g payments |      |                  |
|------------------|---------|----------------------------------------------------------------------------------------------------|-----------------------------------------------|------|------------------|
| Enter your email |         |                                                                                                    |                                               | *    | Mandatory fields |
|                  | * Email |                                                                                                    |                                               |      |                  |
|                  |         | I'm not a robot                                                                                                    | reCAPTCHA<br>Privacy - Terms                  |      |                  |
| CANCEL           |         |                                                                                                    |                                               | ВАСК | NEXT             |

Enter your email address and check the I'm not a robot option:

| Enter your email |       |                     |                              | <br>* | Mandatory fields |
|------------------|-------|---------------------|------------------------------|-------|------------------|
|                  | Email | newmember@gmail.com |                              |       |                  |
|                  |       | ✓ I'm not a robot   | reCAPTCHA<br>Privacy - Terms |       |                  |
| CANCEL           |       |                     |                              | ВАСК  | NEXT             |

Click NEXT to display the registration fields (these will vary depending on membership level).

| Fill in application form | * Mandatory fields                                                                        |
|--------------------------|-------------------------------------------------------------------------------------------|
| *First name              |                                                                                           |
| *Last name               |                                                                                           |
| *Street Address          |                                                                                           |
|                          | Street Address                                                                            |
| Email                    | newmember@gmail.com                                                                       |
| Phone                    |                                                                                           |
| State                    |                                                                                           |
| Zip Code                 |                                                                                           |
| Avatar                   | Choose File No file chosen                                                                |
| Committee Interest       | Grounds Membership                                                                        |
|                          | <ul> <li>Pool Maintenance</li> <li>Socials - Adult</li> <li>Socials - Children</li> </ul> |
|                          | Check any committees that you would be interested in supporting.                          |

Fill in the fields, especially those with a red \* as they are required. Although not required, please provide a phone number.

| Fill in application form |                                                                  | * Mandatory fields |
|--------------------------|------------------------------------------------------------------|--------------------|
| First name               | New                                                              |                    |
| Last name                | Member                                                           |                    |
| Street Address           | 1000 Maribank Street                                             |                    |
|                          | Street Address                                                   |                    |
| Email                    | newmember@gmail.com                                              |                    |
| Phone                    | 757-555-1234                                                     |                    |
| State                    | AV                                                               |                    |
| Zip Code                 | 23692                                                            |                    |
| Avatar                   | Choose File No file chosen                                       |                    |
| Committee Interest       | Grounds                                                          |                    |
|                          | Membership     Real Maintenance                                  |                    |
|                          | Socials - Adult                                                  |                    |
|                          | Socials - Children                                               |                    |
|                          | Check any committees that you would be interested in supporting. |                    |
| Age Group                | O Under 12                                                       |                    |
|                          | O 12-20                                                          |                    |
|                          | 21 and Over                                                      |                    |
|                          | Select the age range at the time of registration/renewal.        |                    |
| CANCEL                   |                                                                  | BACK NEXT          |
|                          |                                                                  |                    |

## Click NEXT

| A                |                                                               |                      |  |  |  |
|------------------|---------------------------------------------------------------|----------------------|--|--|--|
|                  | ND CONFIRM                                                    |                      |  |  |  |
| Level            | Full Membership - \$400.00 (USD)<br>Bundle (up to 10 members) |                      |  |  |  |
|                  | Subscription period: 1 year                                   | ; on: May 15th       |  |  |  |
|                  | No automatically recurring                                    | payments             |  |  |  |
| Total amount     | \$400.00 (USD)                                                |                      |  |  |  |
|                  |                                                               |                      |  |  |  |
|                  | • OFF LINE                                                    |                      |  |  |  |
|                  |                                                               |                      |  |  |  |
| CANCEL           |                                                               | BACK CONFIRM         |  |  |  |
|                  |                                                               |                      |  |  |  |
| Application data |                                                               |                      |  |  |  |
|                  | First name                                                    | New                  |  |  |  |
|                  | Last name                                                     | Member               |  |  |  |
|                  | Street Address                                                | 1000 Marlbank Street |  |  |  |
|                  | Email                                                         | newmember@gmail.com  |  |  |  |
|                  | Phone                                                         | 757-555-1234         |  |  |  |
|                  | State                                                         | VA                   |  |  |  |
|                  | Zip Code                                                      | 23692                |  |  |  |
|                  | Avatar                                                        |                      |  |  |  |
|                  | Committee Interest                                            | Socials - Children   |  |  |  |
|                  | Age Group                                                     | 21 and Over          |  |  |  |
|                  |                                                               |                      |  |  |  |

## Review the information. Click CONFIRM. The details of the application will be displayed: *Membership details*

| Your application has been submitted and is     VIEW / PAY INVOICE | Your application has been submitted and is being reviewed. It will be activated upon approval and receipt of payment.                             |  |  |  |  |  |
|-------------------------------------------------------------------|----------------------------------------------------------------------------------------------------|--|--|--|--|--|
| Membership level                                                  | Full Membership - \$400.00 (USD)<br>Bundle (up to 10 members)<br>Subscription period: 1 year, on: May 15th<br>No automatically recurring payments |  |  |  |  |  |
| Membership status                                                 | Pending - New                                                                                                    |  |  |  |  |  |
| Member since                                                      |                                                                                                    |  |  |  |  |  |
| Renewal due on                                                    | Never                                                                                                    |  |  |  |  |  |
| User ID                                                           | 68682274                                                                                                    |  |  |  |  |  |
| First name                                                        | New                                                                                                    |  |  |  |  |  |
| Last name                                                         | Member                                                                                                    |  |  |  |  |  |
| Street Address                                                    | 1000 Marlbank Street                                                                                                    |  |  |  |  |  |
| Email                                                             | newmember@gmail.com                                                                                                    |  |  |  |  |  |
| Phone                                                             | 757-555-1234                                                                                                    |  |  |  |  |  |
| State                                                             | VA                                                                                                    |  |  |  |  |  |
| Zip Code                                                          | 23692                                                                                                    |  |  |  |  |  |
| Avatar                                                            |                                                                                                    |  |  |  |  |  |
| Committee Interest                                                | Socials - Children                                                                                                    |  |  |  |  |  |
| Age Group                                                         | 21 and Over                                                                                                    |  |  |  |  |  |
| 0                                                                 |                                                                                                    |  |  |  |  |  |

Three emails will be sent:

- 1. First time login information including a temporary password
- 2. Confirmation of application with payment options
- 3. Invoice

Upon logging in the first time you will be prompted to accept the website's terms and conditions:

□ I agree to the terms of use for Wild Apricot's websites, mobile apps, and services

To log in, you must agree to the terms of use

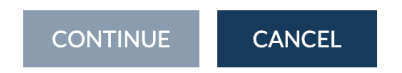

Check the box and click CONTINUE. Until membership is verified, paid and activated you will see the following:

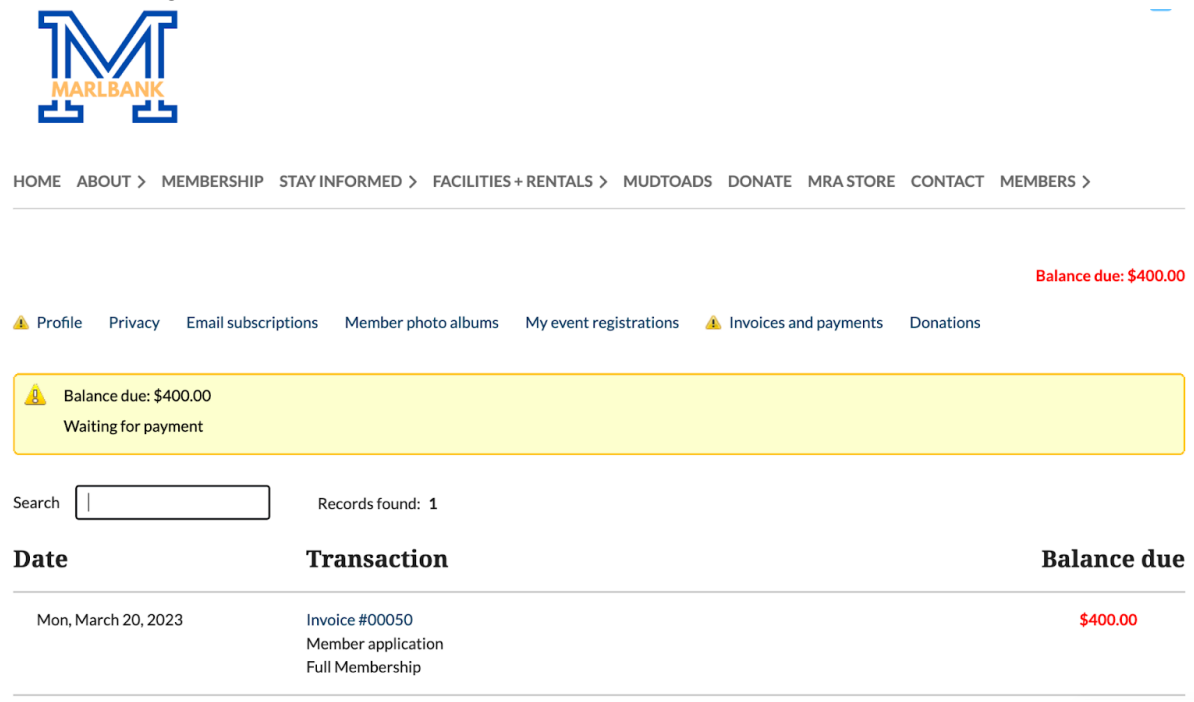

To update your password:

- 1. Once logged into the site click the blue icon in top right hand corner
- 2. Select Change Password
- 3. Enter requested fields
- 4. Click SAVE

To view your ID card:

- 1. Once logged into the site click the blue icon in top right hand corner
- 2. Select View Profile

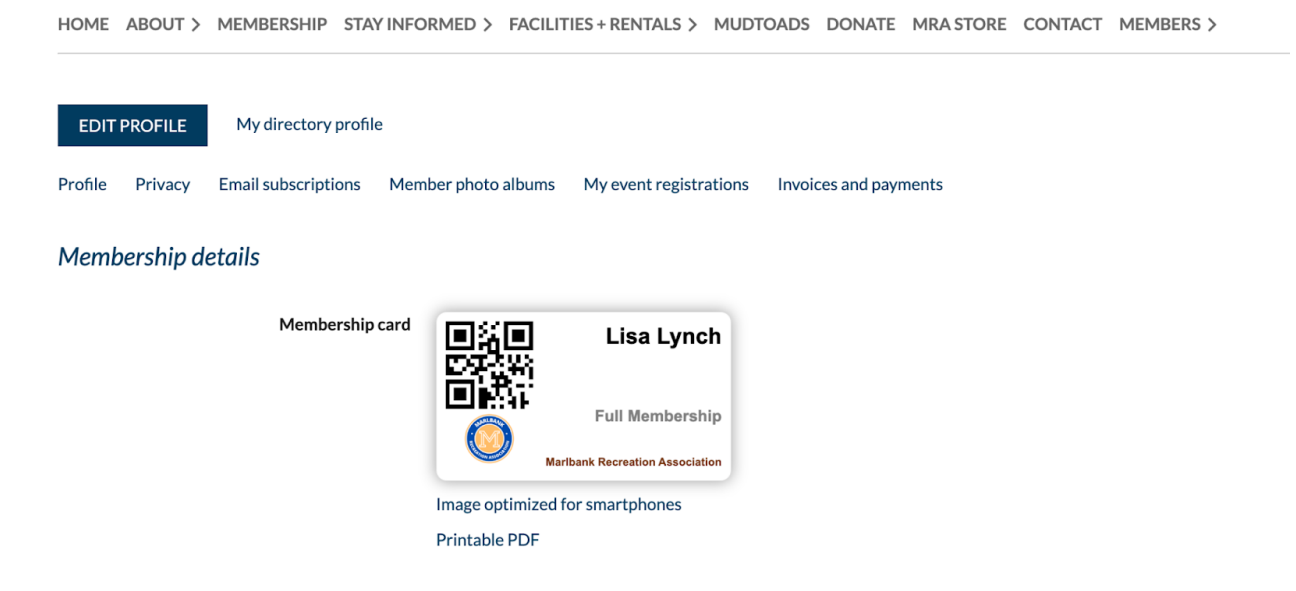

3. The QR code is your membership id number and will be used in the future for access to events

Continue to browse the publicly available pages until membership is activated. Please contact Lisa Lynch, Webmaster using <u>webmaster@marlbankfarm.com</u>.